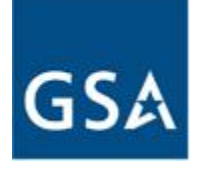

**GSA Federal Acquisition Services** 

# User Guide – eOffer/eMod

Version 1.7

# **IV - Signature Process**

Federal Acquisition Service Contract Administration Division Solicitation Services Tools

November 19, 2011

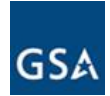

## **REVISION HISTORY**

| VERSION | DATE       | RELEASE | REVISION DESCRIPTION |
|---------|------------|---------|----------------------|
| 1.0     | 08/01/2010 | Initial | Initial Document     |
| 1.1     | 09/21/2010 | 1008    | 1008 Release         |
| 1.2     | 11/13/2010 | 1011    | 1011 Release         |
| 1.3     | 02/12/2011 | 1102    | 1102 Release         |
| 1.4     | 05/21/2011 | 1105    | 1105 Release         |
| 1.5     | 08/13/2011 | 1108    | 1108 Release         |
| 1.6     | 09/26/2011 | 1109    | 1109 Release         |
| 1.7     | 11/19/2011 | 1111    | 1111 Release         |

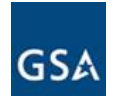

## TABLE OF CONTENTS

## 4 SIGNATURE PROCESS

| 4.1 Reviewing and eSigning the Contract Package   | 4  |
|---------------------------------------------------|----|
| 4.2 Rejecting the Contract Package                | 10 |
| 4.3 Downloading the Package (Windows Version)     | 11 |
| 4.4 Downloading the Package (Non-Windows Version) | 15 |

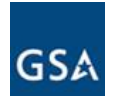

### 4 SIGNATURE PROCESS

The signature process described in this section applies to eOffer, eMod and Express eOffer with some variations. The process described here is more specific to eOffer.

### 4.1 Reviewing and eSigning the Contract Package

Upon award of the contract, the Contract Specialist will create a contract package to be approved and signed by the Vendor. A Vendor Notification for Proposal eSignature will be sent in the form of an email with instructions to review and sign the proposal.

| ٢                                                                    | ors@gsa.gov<br>02/03/2010 11:45 AM                                                                                                    | cc<br>bcc<br>Subject                                                             | John.doe@gsa.gov<br>Vendor Notification for Proposal eSignature                                                                                                  |
|----------------------------------------------------------------------|----------------------------------------------------------------------------------------------------|----------------------------------------------------------------------------------|----------------------------------------------------------------------------------------------------|
| Dear Si<br>This is<br>(ACME<br>browser<br><u>http://e</u><br>This is | ir/Madam<br>to notify you that a proposal<br>Management Concepts Inc.)<br>window to review our your pr<br>offer.gsa.gov<br>an auto generated email. Please | for the eoffer # (AG<br>is ready for your r<br>coposal.<br>se do not reply to th | GICR7XJ) submitted by you against solicitation 2FYB-SK-050009-B for<br>review and eSignature. Please click or paste the following URL in a<br>uis email address. |

- a) Click the URL in the email to begin the review and signature process.
- b) After the login process is complete the *My* eOFFERS page will be displayed.

| MY e                     | OFFERS ::                                                         | ACME MANAGEME           |                            | INC.     |        |                                                |
|--------------------------|-------------------------------------------------------------------|-------------------------|----------------------------|----------|--------|------------------------------------------------|
| New                      | eOffers                                                           |                         |                            |          |        | Note: If your offer contains set aside and non |
| Selec                    | t Solicitation                                                    | (0 I I I 007DMO)        | Action                     |          |        | set aside SINS then                            |
| ZRIMS                    | S-BM-200808-B Refresh#21                                          | (Schedule 007BMS) Y     | Submit Online              |          |        | you will see 2                                 |
|                          |                                                                   |                         |                            |          |        | packages one for                               |
| Saveo                    | l eOffers                                                         |                         |                            |          |        | each type of Silv.                             |
| lick or                  | the ID to view the event log for                                  | or an Offer             | ato                        |          | Statue | Actions                                        |
| Jothing                  | found to display                                                  | Lasi opu                | ale                        |          | Status | Actions                                        |
| Submi<br>Click or<br>D   | itted eOffers<br>the ID to view the event log for<br>Solicitation | or an Offer<br>Last Upd | ate                        |          | Status | Actions                                        |
| lothing                  | g found to display.                                               |                         |                            |          |        | · · · · · · · · · · · · · · · · · · ·          |
| <b>Signe</b><br>Click or | d eOffers<br>In the ID to view the event log fi                   | or an Offer             |                            |          |        |                                                |
| D                        | Solicitation                                                      | Last Update             | Status                     | Actions  |        |                                                |
| AGICR                    | 7XJ 2FYB-SK-050009-B<br>Refresh#2                                 | 2010-02-03 11:35:14.    | 64 Ready for Ver dor esign | View C   | Offer  | Sign Package View Package                      |
|                          | 2FYB-SK-050009-B                                                  | 2010-02-03              | Ready for Vendor           | 1 Marine |        |                                                |

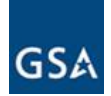

c) The package created by the Contracting Specialist will be displayed under **Signed eOffers.** You may <u>View Offer</u>, <u>View Package</u> or <u>Sign Package</u> (as shown in 4.1(b)). In case of an eMod it would be under the **Signed Modifications** section.

| New     | eOffers                            |                  |                    |         |          |    |
|---------|------------------------------------|------------------|--------------------|---------|----------|----|
| Select  | t Solicitation                     |                  | Action             |         |          |    |
| 2BMS    | -BM-200808-B Refresh#21(Sch        | nedule 007BMS) 🔽 | Submit Online      |         |          |    |
|         |                                    |                  |                    |         |          |    |
| aved    | eOffers                            |                  |                    |         |          |    |
| lick on | the ID to view the event log for a | n Offer          |                    |         |          |    |
| 2       | Solicitation                       | Last Upd         | ate                | Status  | Action   | IS |
| lothing | found to display.                  |                  |                    |         |          |    |
|         |                                    |                  |                    |         |          |    |
| ubmi    | tted eOffers                       |                  |                    |         |          |    |
| lick on | the ID to view the event log for a | n Offer          |                    |         |          |    |
| D       | Solicitation                       | Last Upd         | ate                | Status  | Action   | IS |
| lothing | found to display.                  |                  |                    |         |          |    |
|         |                                    |                  |                    |         |          |    |
| lianer  | eOffers                            |                  |                    |         |          |    |
| lick on | the ID to view the event log for a | n Offer          |                    |         |          |    |
| D       | Solicitation                       | Last Update      | Status             | Actions |          |    |
|         | 2EYB-SK-050009-B                   |                  | - Ready for Vendor |         | <u> </u> |    |

| 10     | Concitation                     | Last opdate                | otatus                    | Actions    |                           |   |
|--------|---------------------------------|----------------------------|---------------------------|------------|---------------------------|---|
| AGICR7 | J 2FYB-SK-050009-B<br>Refresh#2 | 2010-02-03 11:35:14.64     | Ready for Vendor<br>esign | View Offer | Sign Package View Package | ] |
| AGICR7 | J 2FYB-SK-050009-B<br>Refresh#2 | 2010-02-03<br>11:34:12.376 | Ready for Vendor<br>esign | View Offer | Sign Package View Package | ] |
|        |                                 |                            |                           |            |                           |   |

d) To view the offer click the *View Offer* button shown above and you will be able to review all your responses as well as all the documents.

| Company Name:       | Acme Management Concepts, Inc.           | Status:         | Read Only        |
|---------------------|------------------------------------------|-----------------|------------------|
| Solicitation Number | : 2FYB-SK-050009-B Refresh# 2   View PDF | Schedule Number | : Schedule 07702 |

#### View Responses

| Туре                                    | Name               | Actions |
|-----------------------------------------|--------------------|---------|
| Offer Response                          | Offer Response     | Review  |
| Form 1449                               | Form 1449          | Review  |
| Letters of Supply                       | Supply Letter      | Review  |
| Authorized Dealer(s) Information        | Dealer Information | Review  |
| Fire Or Casuality Safety Standards      | Safety Standard    | Review  |
| Discounting Policies                    | Discount Policy    | Review  |
| Exceptions to Certs and Reps - 52.212-3 | Exceptions         | Review  |
| First Article Testing and Approval      | Article Testing    | Review  |
| ORCA Responses                          | Orca.pdf           | Review  |
| Authorized Dealer(s) Information        | Dealer Information | Review  |

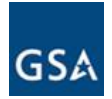

e) To simply review the contract package (Form 1449), click *View Package* (see 4.1c) then click *Continue.* 

| Company Name:<br>Solicitation Number: | Acme Management Concepts, Inc.<br>2FYB-SK-050009-B Refresh# 2   View PDF | Status:<br>Schedule Num | Read Only<br>ber: Schedule 07702 |
|---------------------------------------|--------------------------------------------------------------------------|-------------------------|----------------------------------|
| - View Package                        | View Sign Contract Package                                               |                         |                                  |
|                                       | Do you really want to view this contract package ?                       |                         |                                  |
|                                       | Continue                                                                 |                         |                                  |

f) On the next screen click the link 'Review and Accept'.

Company Name: Acme Management Concepts, Inc.

| Company Name: Acme Management Concepts, Inc.            |                                |                       |
|---------------------------------------------------------|--------------------------------|-----------------------|
| Solicitation Number: 2FYB-SK-050009-B Refresh Number: 2 |                                |                       |
|                                                         | VIEW eOFFER                    |                       |
| The following docum                                     | nents must be reviewed and acc | epted before signing. |
| Documents<br>*Required                                  |                                |                       |
| Name                                                    | Status                         | Actions               |
| Standard Form 1449                                      | Not Accepted                   | Review and Accept*    |
| Exit                                                    |                                |                       |

g) This will allow you to view the **Standard Form 1449** as shown below. In case of eMod it will be the Form SF 30.

|                                          |                                            | VIEW DOCUI                              | MENT                              |                                                                                    |                                                |
|------------------------------------------|--------------------------------------------|-----------------------------------------|-----------------------------------|------------------------------------------------------------------------------------|------------------------------------------------|
| rd Form 1449                             |                                            |                                         |                                   |                                                                                    |                                                |
| SOLICITATION/CONTR<br>OFFEROR TO COM     | ACT/ORDER FOR                              | COMMERCIAL ITEMS<br>2, 17, 23, 24, & 30 | 1. REQUISITION                    | NUMBER                                                                             | PAGE 1 OF                                      |
| CONTRACT NO.<br>GS07F0051W               | 3. AWARD/EFFECTIVE<br>DATE<br>Refer to 31c | 4. ORDER NUMBER                         | 5. SOLICITATION<br>2FYB-SK<br>REI | N NUMBER<br>(-050009-B<br>FRESH #2                                                 | 6. SOLICITATION ISSUE<br>DATE<br>25 Jun 2009   |
| 7. FOR SOLICITATION<br>INFORMATION CALL: | a. NAME                                    | REETIAND 2                              | b. TELEPHONE N<br>calls)          | NUMBER (No collect                                                                 | 8. OFFER DUE DATE/<br>LOCAL TIME               |
| 100 STREETIAND 2                         | CODE                                       |                                         | TON IS<br>ED<br>% FOR<br>USINESS  | 11. DELIVERY FOR<br>FOB DESTINATION<br>UNLESS BLOCK IS<br>MARKED<br>X SEE SCHEDULE | 12. DISCOUNT TERMS                             |
| STREETSTREE<br>STERLING, VA, 20166       |                                            |                                         | S                                 | 13a. THIS (<br>ORDER I<br>13b. RATING                                              | CONTRACT IS A RATED<br>UNDER DPAS (15 CFR 700) |

h) Use the *Back* button at the bottom of the form to get to the previous screen **OR** hit the *Exit* button to navigate back to the **My eOffers** page.

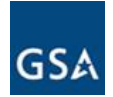

- i) To move on with signing the package, click *Sign Package* (see 4.1c). The *Sign Contract* screen will be displayed.
- j) Click the *Review* link against each document that needs to be reviewed.

| mpany Name: Acme Managemen              | t Concepts, Inc.                | Status:      | Read Only           |
|-----------------------------------------|---------------------------------|--------------|---------------------|
| icitation Number: 2FYB-SK-050009-B Re   | fresh#2  <u>View PDF</u>        | Schedule Nur | nber: Schedule 0770 |
| Sign Contract                           |                                 |              |                     |
| The following documents must be reviewe | ed and accepted before signing. |              |                     |
|                                         |                                 |              |                     |
| Name                                    | Description                     |              | Action              |
| Offer.pdf                               |                                 |              | Review              |
| Exceptions.doc                          |                                 |              | Review              |
| Doc_From_CO.doc                         | Price From CO                   |              | Review              |
| Discount_Policy.doc                     |                                 |              | Review              |
| Supply_Letter.doc                       |                                 |              | Review              |
| Safety_Standard.doc                     |                                 |              | Review              |
| Article_Testing.doc                     |                                 |              | Review              |
| Orca.pdf                                |                                 |              | Review              |
| This_is_a_test_Dealer_Info_Doc.doc      |                                 |              | Review              |

All documents in the eOffer package have been reviewed.

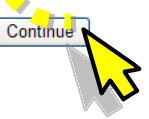

k) After the documents have been reviewed, click the <u>checkbox</u> to confirm and then click **Continue**.

| Company Name: Acme Management Concepts, Inc.                                                                                                    |                        |
|----------------------------------------------------------------------------------------------------|------------------------|
| Solicitation Number: 2FYB-SK-050009-B Refresh Number: 2                                                                                                    |                        |
| E-SIGNATURE CONSENT                                                                                                    |                        |
| By submitting a proposal to the General Services Administration (GSA) electronically, the Offeror consents to transactions of e-records and GSA and the Offeror | l e-signatures between |
| Exit                                                                                                    | Accept                 |
| I) Click Accept to the E-Signature Consent statement.                                                                                                    |                        |

**Note:** This is **consent** for the use of electronic records and signatures tool for this offer only, <u>not an acceptance of the offer</u>. You still have the option to reject the offer.

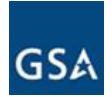

Back

m) To streamline the e-Signature process, the SF-1449 form is the only document that will be listed for review and acceptance (in case of eMods it will the SF 30 form). Click on the <u>Review and Accept</u> link to move forward to the form. Note that at this time you still have the option to reject by clicking the **Reject eOffer** button.

| Company Name: Acme Management           | Concepts, Inc.                                         |                                   |                                               |
|-----------------------------------------|--------------------------------------------------------|-----------------------------------|-----------------------------------------------|
| Solicitation Number: 2FYB-SK-050009-B R | Refresh Number: 2                                      |                                   | Note: The Reject eOffer                       |
|                                         | SIGN eOFFE<br>The following documents must be reviewed | R<br>and accepted before signing. | button will reject the<br>package and not the |
| Documents<br>*Required                  |                                                        |                                   | eOffer.                                       |
| Name                                    | Status                                                 | Actions                           |                                               |
| Standard Form 1449                      | Not Accepted                                           | Review and Accept*                |                                               |
| Save and Exit                           |                                                        | L.                                | Reject eOffer                                 |

n) Review the SF-1449 Form and click *Accept* in the bottom right corner.

| icitation Number: 2FYB-SK-0                            | 50009-B Refresh Nu              | mber: 2         |                             |                                    |                                                                  |                                                |
|--------------------------------------------------------|---------------------------------|-----------------|-----------------------------|------------------------------------|------------------------------------------------------------------|------------------------------------------------|
|                                                        |                                 | REV             | IEW DO                      | CUMENT                             |                                                                  |                                                |
| The follo                                              | wing document must              | be reviewed and | accepted be                 | fore signing.                      | Click Back to select                                             | t a different document.                        |
|                                                        |                                 |                 |                             |                                    |                                                                  |                                                |
| lard Form 1449                                         |                                 |                 |                             |                                    |                                                                  |                                                |
|                                                        |                                 |                 |                             |                                    |                                                                  |                                                |
|                                                        |                                 |                 |                             |                                    |                                                                  |                                                |
| SOLICITATION/CONTRA<br>OFFEROR TO COMP                 | ACT/ORDER FOR<br>LETE BLOCKS 12 | COMMERCIAL      | . ITEMS<br>& 30             | 1. REQUISITION                     | NUMBER                                                           | PAGE 1 OF                                      |
| 2. CONTRACT NO.                                        | 3. AWARD/EFFECTIVE<br>DATE      | 4. ORDER NUMBER | 1                           | 5. SOLICITATION                    | NUMBER                                                           | 6. SOLICITATION ISSUE<br>DATE                  |
| GS07F0051W                                             | Refer to 31c                    |                 |                             | 2FYB-SK<br>REE                     | -050009-B<br>FRESH #2                                            | 25 Jun 2009                                    |
| 7. FOR SOLICITATION                                    | a.NAME<br>100 STI               | REETIAND 2      | 1                           | <li>b. TELEPHONE N<br/>calls)</li> | UMBER (No collect                                                | 8. OFFER DUE DATE/<br>LOCAL TIME               |
| I. ISSUED BY                                           | CODE                            | 10. T           | THIS ACQUISIT               | ON IS<br>D<br>% FOR<br>SINESS      | 11. DELIVERY FOR<br>FOB DESTINATION<br>UNLESS BLOCK IS<br>MARKED | 12. DISCOUNT TERMS                             |
| 100 STREET1AND 2<br>STREETSTREE<br>STERLING, VA, 20166 |                                 |                 | HUBZONE<br>BUSINESS<br>8(A) | SMALL                              | 13a. THIS C<br>ORDER U<br>13b. RATING                            | CONTRACT IS A RATED<br>JNDER DPAS (15 CFR 700) |
|                                                        |                                 | NA              | ICS:<br>E STANDARD:         |                                    | 14. METHOD OF SOLIC                                              |                                                |
| 5. DELIVER TO                                          | CODE                            | 16. /           | ADMINISTERED                | BY                                 | R (                                                              | CODE                                           |
| ORDERING AGENCY                                        |                                 |                 | SEE BLOC                    | к 9                                |                                                                  |                                                |
| 7a. CONTRACTOR/<br>OFFEROR CODE                        | FACILITY                        | 18a.            | PAYMENT WIL                 | L BE MADE BY                       | (                                                                | CODE                                           |
| INNOVATIVE MANAGEMEN                                   | T CONCEPTS, IN                  | c.              | ORDERING                    | AGENCY                             |                                                                  |                                                |

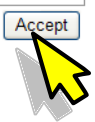

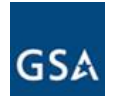

#### o) Click **Sign eOffer.** Again you still have the option to reject the offer.

| Company Name: Acme Management Co<br>Solicitation Number: 25VB SK 050000 B Refre                                                                                                    | ncepts, Inc.                                                                                                    |                             |               |
|----------------------------------------------------------------------------------------------------|----------------------------------------------------------------------------------------------------|-----------------------------|---------------|
| Solicitation Number, 21 1B-3X-050003-B Kene                                                                                                    | SIGN eOFFER                                                                                                    |                             |               |
| The                                                                                                    | e following documents must be reviewed an                                                                                | nd accepted before signing. |               |
| Documents<br>'Required                                                                                                    |                                                                                                    |                             |               |
| Name                                                                                                    | Status                                                                                                    | Actions                     |               |
| Standard Form 1449                                                                                                    | Accepted by<br>John Doe                                                                                                  | View                        |               |
| Save and Exit                                                                                                    |                                                                                                    | Sign eQffer                 | Reject eOffer |
|                                                                                                    |                                                                                                    |                             |               |
| b) Click <b>Confirm</b> to " <b>Are yo</b><br>Company Name: Acme Management Co                                                                                                    | u ready to sign this eOffe                                                                                               | er?"                        |               |
| D) Click <b>Confirm</b> to " <b>Are yo</b><br>Company Name: Acme Management Co<br>Solicitation Number: 2FYB-SK-050009-B Refre                                                                                                    | u ready to sign this eOffe<br>ncepts, Inc.<br>sh Number: 2                                                               | er?"                        |               |
| D) Click <b>Confirm</b> to " <b>Are yo</b><br>Company Name: Acme Management Co<br>Solicitation Number: 2FYB-SK-050009-B Refre                                                                                                    | u ready to sign this eOffe<br>ncepts, Inc.<br>sh Number: 2<br>SIGN eOFFER<br>Are you ready to sign this                  | eoffer?                     |               |
| D) Click <b>Confirm</b> to " <b>Are yo</b><br>Company Name: Acme Management Co<br>Solicitation Number: 2FYB-SK-050009-B Refre                                                                                                    | u ready to sign this eOffe<br>ncepts, Inc.<br>sh Number: 2<br>SIGN eOFFER<br>Are you ready to sign this                  | eoffer?                     | Confirm       |
| <ul> <li>Click Confirm to "Are yo</li> <li>Company Name: Acme Management Co</li> <li>Solicitation Number: 2FYB-SK-050009-B Refree</li> <li>Back</li> <li>The success message w</li> </ul>                                                                                             | u ready to sign this eOffe<br>ncepts, Inc.<br>sh Number: 2<br>SIGN eOFFER<br>Are you ready to sign this<br>vill display. | eoffer?                     | Confirm       |
| <ul> <li>c) Click Confirm to "Are yo</li> <li>company Name: Acme Management Co</li> <li>Solicitation Number: 2FYB-SK-050009-B Refree</li> <li>Back</li> <li>(a) The success message w</li> <li>Sign HandBack Success</li> </ul>                                                       | u ready to sign this eOffe<br>ncepts, Inc.<br>sh Number: 2<br>SIGN eOFFER<br>Are you ready to sign this<br>/ill display. | eoffer?                     | Confirm       |
| <ul> <li>b) Click Confirm to "Are yo</li> <li>Company Name: Acme Management Co</li> <li>Solicitation Number: 2FYB-SK-050009-B Refree</li> <li>Back</li> <li>Back</li> <li>Che success message w</li> <li>Sign HandBack Success</li> <li>Contract Package has been successf</li> </ul> | u ready to sign this eOffe<br>ncepts, Inc.<br>sh Number: 2<br>SIGN eOFFER<br>Are you ready to sign this<br>vill display. | eOffer?                     | Confirm       |

http://apps.fss.gsa.gov/eoffersurvey/index.cfm

 r) The status of the contract package will change to <u>Awaiting CO esign</u> or it might indicate <u>Processing Vendor esign</u>. The CO will receive notification that the contract is ready for signature.

| New eO                            | ffers                                                             |                    |                             |                   |            |              |
|-----------------------------------|-------------------------------------------------------------------|--------------------|-----------------------------|-------------------|------------|--------------|
| Select Se                         | olicitation                                                       | Acti               | ion                         |                   |            |              |
| 2BMS-BN                           | M-200808-B Refresh#21(Schedule                                    | 007BMS) 🔽 💽        | Submit Online               | ]                 |            |              |
|                                   |                                                                   |                    |                             |                   |            |              |
| Saved ed                          | Offers                                                            |                    |                             |                   |            |              |
| Click on the                      | ID to view the event log for an Offer                             |                    |                             |                   |            |              |
| ID S                              | olicitation                                                       | Last Update        |                             | Stat              | us         | Actions      |
| Nothing fou                       | ind to display.                                                   |                    |                             |                   |            |              |
| Submitte<br>Click on the<br>ID So | d eOffers<br>ID to view the event log for an Offer<br>olicitation | Last Update        |                             | Stat              | us         | Actions      |
| Nothing fou                       | ind to display.                                                   |                    |                             |                   |            |              |
| Signed e                          | Offers<br>ID to view the event log for an Offer                   |                    |                             |                   |            |              |
| ID                                | Solicitation                                                      | Last Update        | Statu                       | 5                 | Actions    |              |
| AGICR7XJ                          | 2FYB-SK-050009-B Refresh#2                                        | 2010-02-03 14:57:1 | 4.28 <mark>6</mark> Awaitir | ng CO esign       | View Offer | View Package |
| AGICR7XJ                          | 2FYB-SK-050009-B Refresh#2                                        | 2010-02-03 14:59:1 | 7.17 Proces                 | sing Vendor esign | View Offer | View Package |
|                                   |                                                                   |                    |                             |                   |            |              |

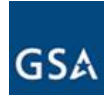

s) Once the CO has signed the package, the "Status" will change to <u>Signed by Contracting</u> <u>Officer.</u>

| Signed et<br>Click on the | <b>Offers</b><br>ID to view the event log for an Of | fer                        |                                  |                                          |
|---------------------------|-----------------------------------------------------|----------------------------|----------------------------------|------------------------------------------|
| ID                        | Solicitation                                        | Last Update                | Status                           | Actions                                  |
| AGICR7XJ                  | 2FYB-SK-050009-B Refresh#2                          | 2010-02-04<br>11:04:18.746 | Offer is in rejected status      | View Offer View Package Download Package |
| AGICR7XJ                  | 2FYB-SK-050009-B Refresh#2                          | 2010-02-04 11:01:49.45     | offer is in rejected statu-      | View Offer View Caunage Download Paunage |
| CZ8NUN31                  | FCIS-RA-2009RA-B<br>Refresh#19                      | 2010-03-25<br>13:41:48.276 | Signed by Contracting<br>Officer | View Offer View Package Download Package |

t) A notification email is sent to the Vendor (as shown below) stating the award letter will be mailed subsequently. Also right next to the *View Package* you will see the *Download Package* button.

| Subject          | t Vendor Notification for Award                                                   | cc                                                                                                |
|------------------|-----------------------------------------------------------------------------------|---------------------------------------------------------------------------------------------------|
| Dea<br>Yot<br>Ja | ar Sir/Madam<br>ur e-offer against solicits<br><b>ckie Jone.</b> You will soon re | tion number FCIS-RA-2009RA-B refresh # 19 has been signed by<br>ceive your official award letter. |
| Th               | is is an auto generated ema                                                       | il. Please do not reply to this email address.                                                    |

#### 4.2 Rejecting the Contract Package

The contract package may be rejected by the Vendor if there is a discrepancy.

a) After the documents have been reviewed, the package may be rejected by clicking the **Reject** eOffer.

| Company Name: Acme Management C           | oncepts, Inc.                             |                                     |
|-------------------------------------------|-------------------------------------------|-------------------------------------|
| Solicitation Number: 2FYB-SK-050009-B Ref | resh Number: 2                            |                                     |
|                                           | SIGN eOFFER                               | र                                   |
| т                                         | he following documents must be reviewed a | nd accepted before signing.         |
| Documents<br>*Required                    |                                           |                                     |
| Name                                      | Status                                    | Actions                             |
| Standard Form 1449                        | Accepted by<br>John Doe                   | View                                |
| Save and Exit                             | !                                         | Sign eOffer <or> Reject eOffer</or> |

The CO will receive an email notifying the contract package has been rejected. The CO will make the necessary corrections and recreate the contract package. A new email notification will be generated to the Vendor indicating the offer is ready for Review and Signature.

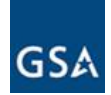

#### 4.3 Downloading the Package (Windows Version)

The eOffer signed by the CO will appear under the **Signed eOffers** section on the **My eOffers** page. At this point the Offer Package may be downloaded.

a) Click Download Package against the eoffer which has been Signed by the Contracting Officer.

| D        | Solicitation                   | Last Update                | Status                           | Actions                                  |
|----------|--------------------------------|----------------------------|----------------------------------|------------------------------------------|
| GICR7XJ  | 2FYB-SK-050009-B Refresh#2     | 2010-02-04<br>11:04:18.746 | Offer is in rejected status      | View Offer View Package Download Package |
| GICR7XJ  | 2FYB-SK-050009-B Refresh#2     | 2010-02-04 11:01:49.42     | Offer is an rejected of the      | View Offer View Package Download Package |
| CZ8NUN31 | FCIS-RA-2009RA-B<br>Refresh#19 | 2010-03-25<br>13:41:48.276 | Signed by Contracting<br>Officer | View Offer View Package Download Package |

b) On the next screen click *Continue*.

| Company Name:        | Acme Management Concepts, Inc.                         | Status: F          | Read Only      |
|----------------------|--------------------------------------------------------|--------------------|----------------|
| Solicitation Number: | 2FYB-SK-050009-B Refresh# 2   View PDF                 | Schedule Number: S | Schedule 07702 |
| - Download Pack      | kage                                                   |                    |                |
|                      | Download Sign Contract Package                         |                    |                |
|                      | Do you really want to download this contract package ? |                    |                |
|                      | Continue                                               |                    |                |

c) <u>Please read the instructions carefully</u>, particularly about having Adobe Reader installed on your system.

| Company Name: Acme Management Concepts, Inc.                                                                                                    |                                                                                                    |
|----------------------------------------------------------------------------------------------------|----------------------------------------------------------------------------------------------------|
| Solicitation Number: 2009 Cit-000009-B Refresh Number: 2                                                                                                    |                                                                                                    |
| DOWNLOAD eOFFER                                                                                                    |                                                                                                    |
| To access and retain an electronic copy of your eOffer package for your records, you must have the<br>do not have the required Adobe software, you must first download it and return to this page once th<br>activities on the Adobe Note his to indel the Accedent Reader.                                                                                                    | Adobe Acrobat Reader V5 or V6 installed on your system. If yo<br>e download and installation have been completed. Follow the                                                                                                    |
| To access and retain an electronic copy of your eOffer package for your records, you must have the<br>do not have the required Adobe software, you must first download it and return to this page once th<br>instructions on the Adobe Web site to install the Acrobat Reader.<br>Verify if you have Adobe Acrobat Reader installed.<br><u>Download Adobe Acrobat Reader</u> .                                                                                                    | Adobe Acrobat Reader V5 or V6 installed on your system. If your download and installation have been completed. Follow the                                                                                                    |
| To access and retain an electronic copy of your eOffer package for your records, you must have the<br>do not have the required Adobe software, you must first download it and return to this page once th<br>instructions on the Adobe Web site to install the Acrobat Reader.<br>Verify if you have Adobe Acrobat Reader installed.<br>Download Adobe Acrobat Reader.<br>Click on the links below to download your eOffer package.                                                                                                    | Adobe Acrobat Reader V5 or V6 installed on your system. If your download and installation have been completed. Follow the                                                                                                    |
| To access and retain an electronic copy of your eOffer package for your records, you must have the<br>do not have the required Adobe software, you must first download it and return to this page once th<br>instructions on the Adobe Web site to install the Acrobat Reader.<br>Verify if you have Adobe Acrobat Reader installed.<br>Download Adobe Acrobat Reader.<br>Click on the links below to download your eOffer package.<br>Download my documents (Windows version).<br>This download is original verifable conv of your eOffer package using the Approvelt verifier.                                                                    | Adobe Acrobat Reader V5 or V6 installed on your system. If your download and installation have been completed. Follow the                                                                                                    |
| To access and retain an electronic copy of your eOffer package for your records, you must have the<br>do not have the required Adobe software, you must first download it and return to this page once th<br>instructions on the Adobe Web site to install the Acrobat Reader.<br>Verify if you have Adobe Acrobat Reader installed.<br><u>Download Adobe Acrobat Reader.</u><br>Click on the links below to download your eOffer package.<br><u>Download my documents (Windows version).</u><br>This download is original, verifiable copy of your eOffer package using the Approvelt verifier.<br><u>Download my documents (Windows version).</u> | Adobe Acrobat Reader V5 or V6 installed on your system. If your of the system of the system of the s |

d) Click on the link "Download my documents (Windows version)".

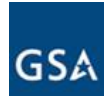

e) On the pop-up click *Run*. The **Silanis** installer will be initiated and it will install the Approvelt eSignature Verifier.

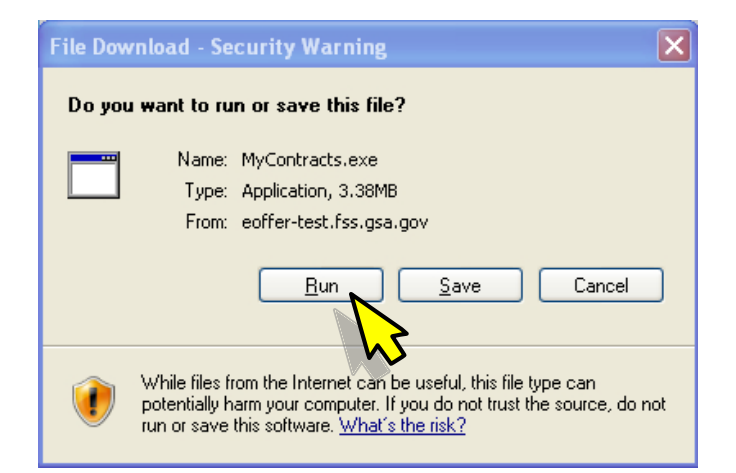

f) Click Next.

| Silanis self-extracting installer                                                                                                    | × |
|----------------------------------------------------------------------------------------------------|---|
| <b>Silanis</b><br>We Automate the Business Approval Process <sup>W</sup>                                                                                                    |   |
| This installation program will:                                                                                                    |   |
| <ol> <li>Install the ApproveIt eSignature Verifier.</li> <li>Copy your documents to your computer.</li> <li>Create a shortcut on your desktop named "Approved Documents".</li> <li>Launch the shortcut so you can view your downloaded documents.</li> </ol> |   |
| Click the Next button to start the installation.                                                                                                    | R |
| © Silanis Technology Inc., 2001-2004. All rights reserved.                                                                                                    | N |

g) Click Next.

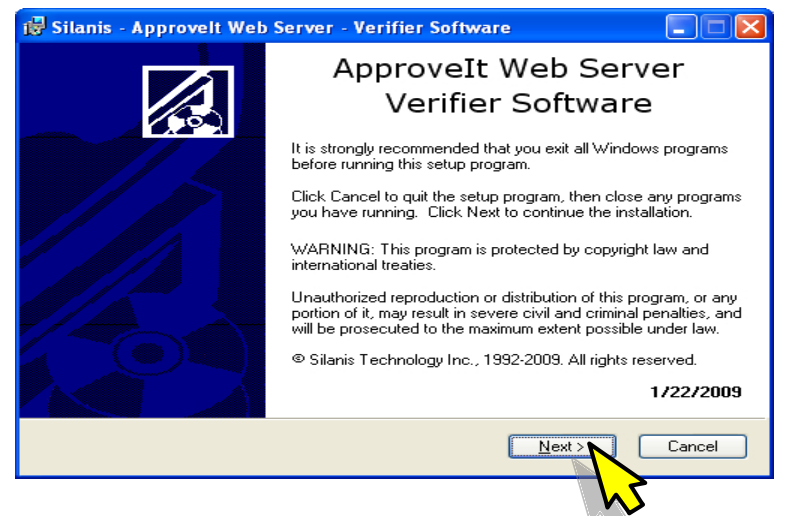

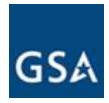

#### h) Click Next.

| 🥵 Silanis - Approvelt Web Server - Verifier Software                                                                                                    |
|----------------------------------------------------------------------------------------------------|
| Destination Folder         Select a folder where the application will be installed.                                                                                                    |
| The Wise Installation Wizard will install the files for Approvelt Web Server in the<br>following folder.<br>To install into a different folder, click the Browse button, and select another folder.<br>You can choose not to install Approvelt Web Server by clicking Cancel to exit the Wise<br>Installation Wizard. |
| Destination Folder<br>C:\Program Files\Approvelt\<br>Browse                                                                                                    |
| Wise Installation Wizard®<br>< <u>B</u> ack Next > Cancel                                                                                                    |
|                                                                                                    |

i) Click Next.

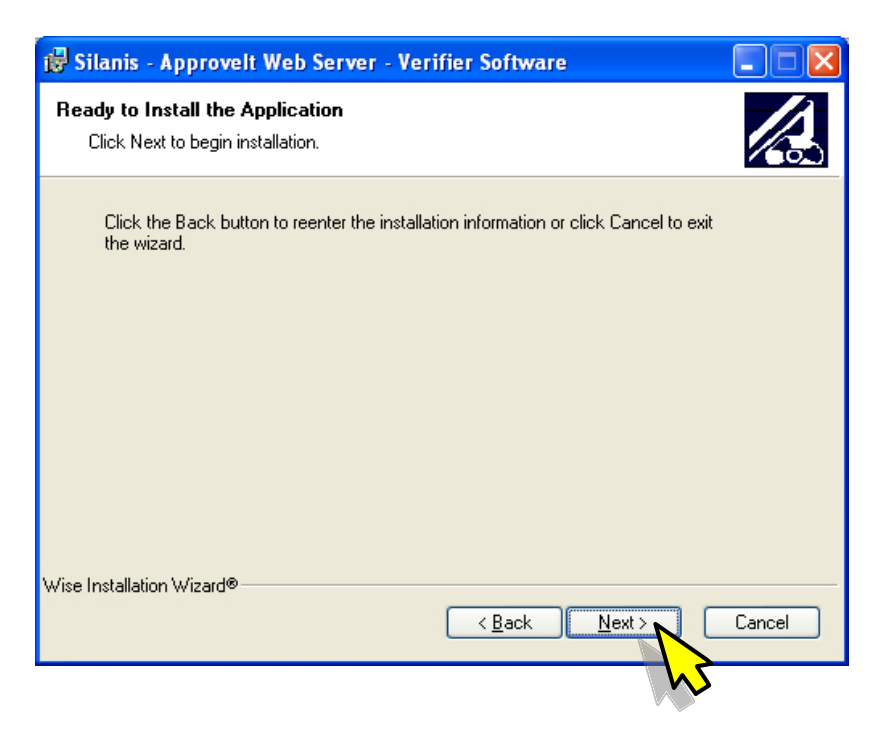

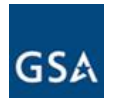

j) The next screen will show you the installation progress.

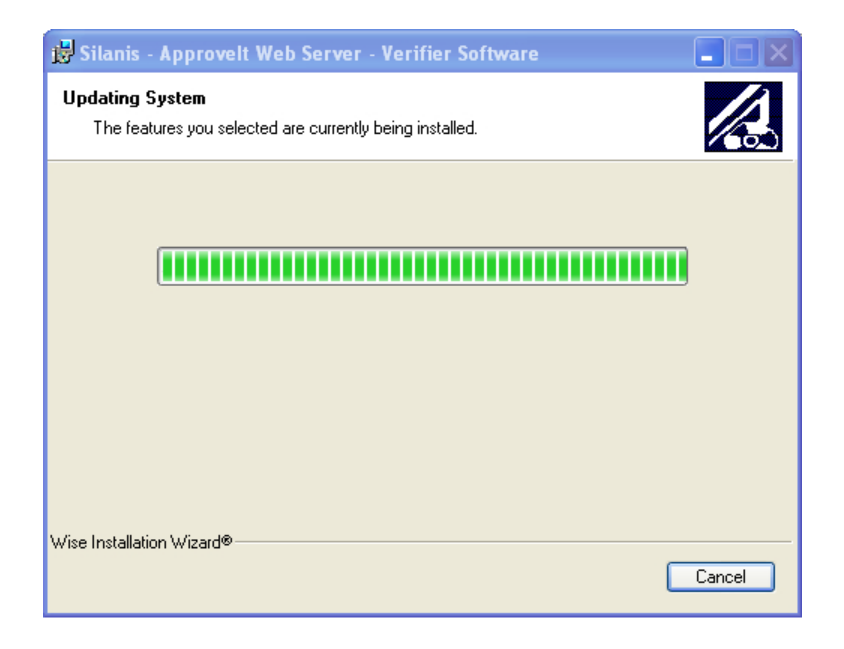

k) After the installation you will see a "Approved Documents" short-cut on your desktop

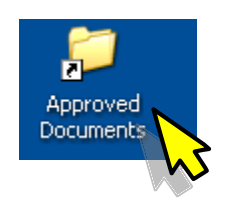

I) Double click on this short-cut and you will see the pdf version of the **Form 1449** with all the contract details.

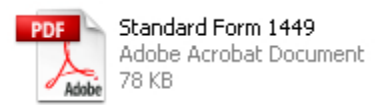

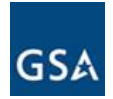

#### 4.4 Downloading the Package (Non-Windows Version)

a) Click on the link Download my documents (Non-Windows version)

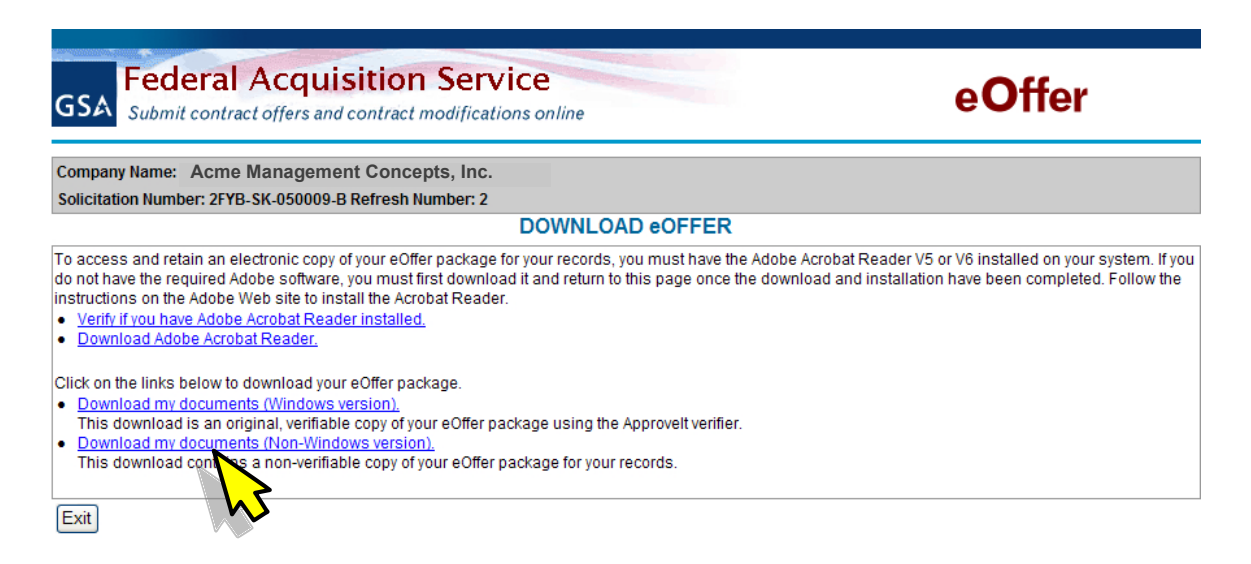

b) You will see a pop-up showing the MyContracts.zip file. Click Save.

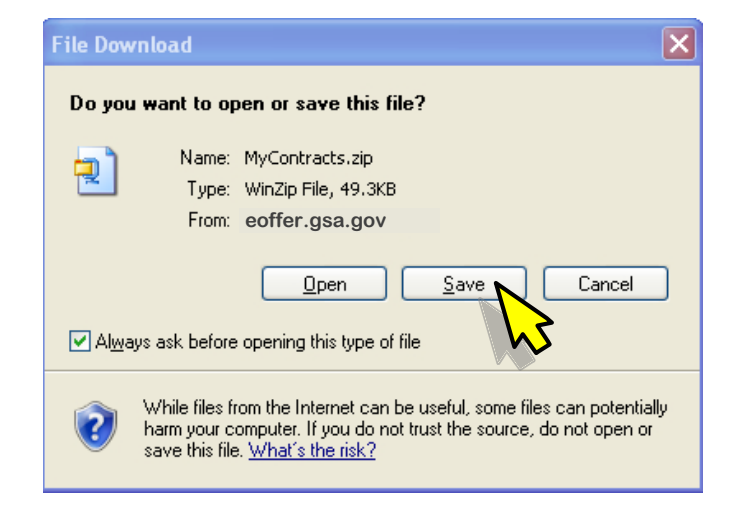

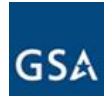

c) Select a location to download this zip file to your computer, and then click **Save**.

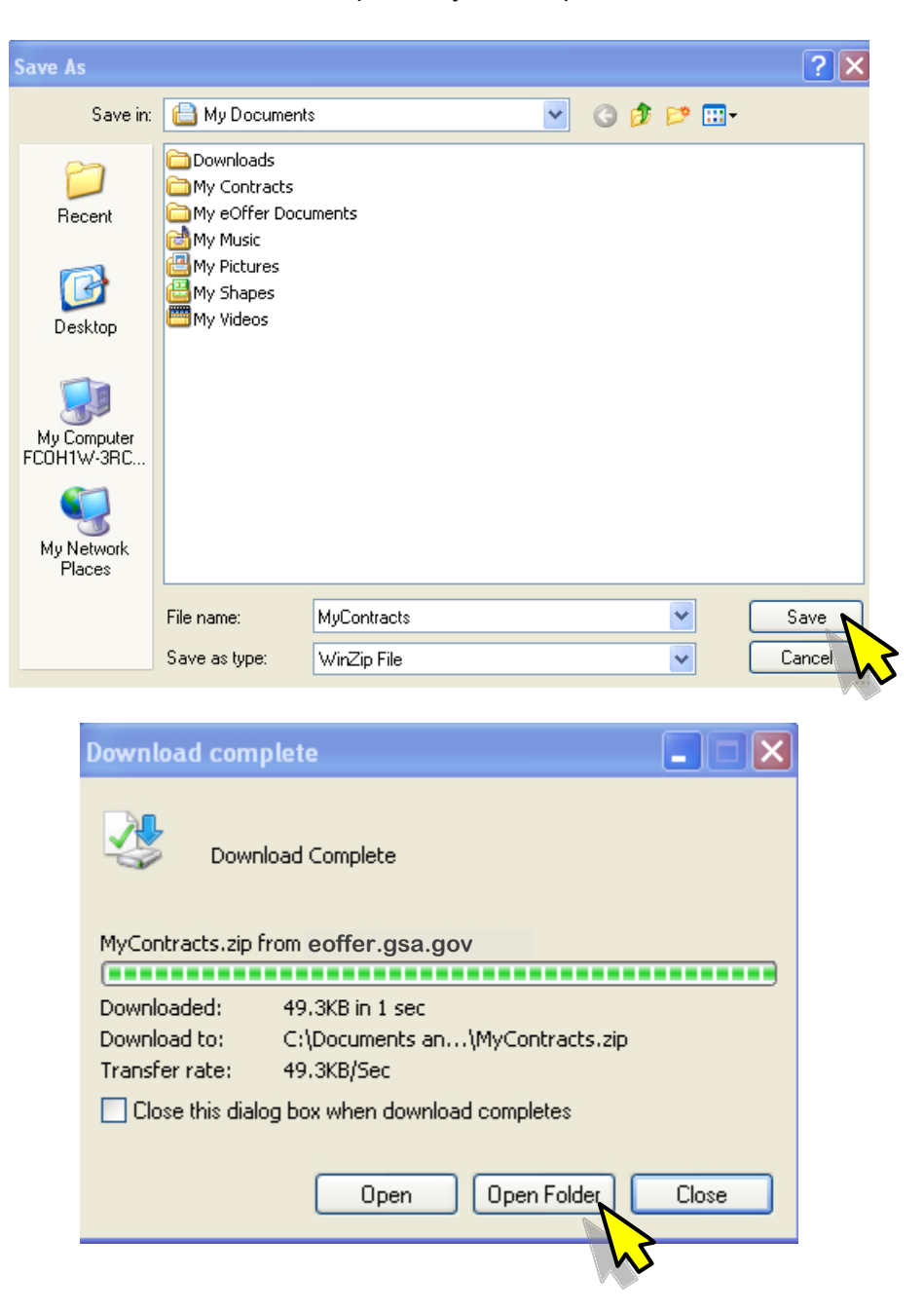

d) Once the download is complete click **Open Folder** and you will see the zip file.

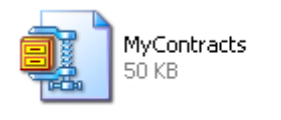

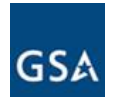

e) Unzip the file using any standard unzipping application such as WinZip and you will get a PDF version of the **Form 1449** with all the contract details (see example on next page).

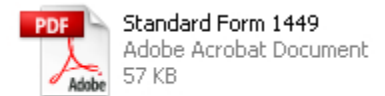

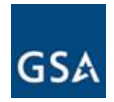

## A sample Form 1449 is shown below.

| SOLICITA                                                                                                    | TION/CONTR                                                                                                    | ACT/ORDER F                                                                                                    | OR COMMER                                                                                                    | CIAL ITEMS                                                                                                    | 1. REQU                                                                            | ISITION                                                          | NUMBER                                                                                                    | PAGE 1 OF                                                                                                    |
|----------------------------------------------------------------------------------------------------|----------------------------------------------------------------------------------------------------|----------------------------------------------------------------------------------------------------|----------------------------------------------------------------------------------------------------|----------------------------------------------------------------------------------------------------|------------------------------------------------------------------------------------|------------------------------------------------------------------|----------------------------------------------------------------------------------------------------|----------------------------------------------------------------------------------------------------|
| 2. CONTRACT N                                                                                                    | 0.                                                                                                    | 3. AWARD/EFFECTIV                                                                                                    | E 4. ORDER NUME                                                                                                | BER                                                                                                    | 5. SOLIO                                                                           | CITATIO                                                          | N NUMBER                                                                                                    | 6. SOLICITATION ISSUE                                                                                               |
| GS07F007                                                                                                    | 79W                                                                                                    | Refer to 31                                                                                                    | lc                                                                                                    |                                                                                                    | FCIS-RA-2009RA-B<br>REFRESH #19                                                    |                                                                  |                                                                                                    | DATE                                                                                                    |
| 7. FOR SOL                                                                                                    | ICITATION<br>ON CALL:                                                                                                    | a. NAME                                                                                                    | STREET1AND 2                                                                                                   | 2                                                                                                    | b. TELEF<br>calls)                                                                 | PHONE                                                            | IUMBER (No collect                                                                                                    | 8. OFFER DUE DATE/<br>LOCAL TIME                                                                                    |
| 9. ISSUED BY<br>100 STRE<br>STREETST<br>STERLING                                                                                    | EETIAND 2<br>TREE<br>3, VA, 20166                                                                                                    | COD                                                                                                    | E                                                                                                    | 10. THIS ACQUIS<br>UNRESTRIC<br>SET ASIDE:<br>SMALL I<br>HUBZON<br>BUSINES<br>8(A)<br>NAICS:<br>SIZE STANDARI | ITON IS<br>FED<br>%<br>BUSINESS<br>IE SMALL<br>SS                                  | FOR                                                              | 11. DELIVERY FOR<br>FOB DESTINATION<br>UNLESS BLOCK IS<br>MARKED<br>X SEE SCHEDULE<br>138. THIS<br>ORDER 1<br>13b. RATING | 12. DISCOUNT TERMS                                                                                                  |
| 15. DELIVER TO                                                                                                    |                                                                                                    | COD                                                                                                    | E                                                                                                    | 16. ADMINISTER                                                                                                | D BY                                                                               |                                                                  |                                                                                                    | CODE                                                                                                    |
| ORDERING                                                                                                    | G AGENCY                                                                                                    |                                                                                                    |                                                                                                    | SEE BLC                                                                                                    | OCK 9                                                                              |                                                                  |                                                                                                    |                                                                                                    |
| 17a. CONTRACT<br>OFFEROR<br>Acme Mar<br>21400 RI                                                                                    | OR/ CODE                                                                                                    | FACIL<br>CODE<br>Epts, Inc.<br>STE 210                                                                                                    | ITY                                                                                                    | 18a. PAYMENT W                                                                                                | IG AGE                                                                             | ADE BY                                                           |                                                                                                    | CODE                                                                                                    |
| DUNS Nun<br>TELEPHONE NO.                                                                                                    | nber :605691                                                                                                    | 807                                                                                                    |                                                                                                    |                                                                                                    |                                                                                    |                                                                  |                                                                                                    |                                                                                                    |
| 17b. CHECK<br>OFFER                                                                                                    | ( IF REMITTANCE IS                                                                                                    | DIFFERENT AND PUT S                                                                                                    | SUCH ADDRESS IN                                                                                                | IS CHECKE                                                                                                    |                                                                                    |                                                                  |                                                                                                    |                                                                                                    |
| 19.<br>ITEM NO.                                                                                                    | \$                                                                                                    | 20.<br>SCHEDULE OF SUPPLIE                                                                                                    | S/SERVICES                                                                                                    | 2<br>QUA                                                                                                    | 21.<br>NTITY                                                                       | 22.<br>UNIT                                                      | 23.<br>UNIT PRICE                                                                                                    | 24.<br>AMOUNT                                                                                                    |
|                                                                                                    | Solicitati<br>RA Testing                                                                                                    | on exclusivel                                                                                                    | y for AR-                                                                                                    |                                                                                                    |                                                                                    |                                                                  |                                                                                                    |                                                                                                    |
| 25. ACCOUNTING                                                                                                    | <i>(Use Reverse</i><br>G AND APPROPRIATI                                                                                                    | and/or Attach Addition<br>ON DATA                                                                                                    | nal Sheets as Necessa                                                                                          | ry)                                                                                                    |                                                                                    |                                                                  | 26. TOTAL AWARD AM                                                                                                    | OUNT (For Govt. Use Only)                                                                                           |
| X     27a. SOLICITAT       27b. CONTRAC       28. CONTRA       COPIES TO IS       DELIVER ALL       ADDITIONAL       30a. SIGNATURE | TION INCORPORATES BY<br>T/PURCHASE ORDER IN<br>CCTOR IS REQUIRED<br>SSUING OFFICE. CO<br>I TTEMS SET FORTH -<br>SHEETS SUBJECT T<br>OF OFFEROR/CONTI | V REFERENCE FAR 52.212-<br>CORPORATES BY REFERENT<br>TO SIGN THIS DOCUM<br>NTRACTOR AGREES TO<br>OR OTHERWISE IDENT<br>O THE TERMS AND CO<br>RACTOR<br>03/25/2010 by | 1, 52.212.4. FAR 52.21<br>ICE FAR 52.212.4. FAR<br>ENT AND RETURN<br>O FURNISH AND MO<br>DIVIDITIONS SPECIFIED | 2:3 AND 52.212-5 AF<br>52.212-5 IS ATTACH<br>N/A<br>N ANY<br>D HEREIN.<br>31a. UNITED STA                     | RE ATTACHE<br>ED. ADDEN<br>29. AWAR<br>ATED<br>LOCK 5), I<br>ET FORTH<br>TES OF AN | ED. ADDI<br>DA<br>D OF CO<br>INCLUDI<br>HEREIN<br>MERICA<br>GNed | ARE AF                                                                                                    | RE NOT ATTACHED<br>RE NOT ATTACHED<br>OFFER<br>ON SOLICITATION<br>CHANGES WHICH ARE<br>EMS:<br>ACTING OFFICERI<br>V |
| 30b. NAME AND                                                                                                    | John Doe                                                                                                    | ype or print)                                                                                                    | 30c. DATE SIGNED                                                                                               | 31b. NAME OF CO                                                                                               |                                                                                    | NG OFFI                                                          | CER (Type or print)                                                                                                    | 31c. DATE SIGNED                                                                                                    |
| AUTHORIZED FOR<br>PREVIOUS EDITIC                                                                                                   | R LOCAL REPRODUC                                                                                                    | TION                                                                                                    |                                                                                                    | <u> </u>                                                                                                    |                                                                                    |                                                                  | STANDARD FO<br>Prescribed by G                                                                                            | RM 1449 (REV. 4/2002)<br>SA - FAR (48 CFR) 53.212                                                                   |

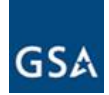

| 19.<br>ITEM NO.                                                                                       | 20.<br>SCHEDULE OF SUPPLIES/SERVICES |           |           |                                                |          | 21.<br>QUANTITY                                                        | 22.<br>UNIT | 23.<br>UNIT PRICE | 24.<br>AMOUNT          |  |
|----------------------------------------------------------------------------------------------------|--------------------------------------|-----------|-----------|------------------------------------------------|----------|------------------------------------------------------------------------|-------------|-------------------|------------------------|--|
|                                                                                                    | LINES A<br>RA004<br>RA006            | AWARDEI   |           |                                                |          |                                                                        |             |                   |                        |  |
| 32a. QUANTITY                                                                                         | IN COLUMN                            | 21 HAS BE | EN        |                                                |          |                                                                        |             |                   |                        |  |
| RECEIVED                                                                                              |                                      | INSPECTE  |           | TED, AND CONFORMS                              | TO THE C | ONTRACT, EXCEP                                                         | T AS NO     | TED:SEE AP        | PENDIX SHEET           |  |
| 32b. SIGNATURE OF AUTHORIZED GOVERNMENT 32c. DATE<br>REPRESENTATIVE                                   |                                      |           |           |                                                | 320      | 32d. PRINTED NAME AND TITLE OF AUTHORIZED GOVERNMENT<br>REPRESENTATIVE |             |                   |                        |  |
|                                                                                                    |                                      |           |           |                                                | 329      | g. E-MAIL OF AUT                                                       | HORIZED     | GOVERNMENT REPRES | ENTATIVE               |  |
| 33. SHIP NUMBE                                                                                        | FINAL                                | 34. VC'   | .K NUMBER | 35. AMOUNT VERIF<br>CORRECT FOR<br>40. PAID BY | IED 36.  | PAYMENT                                                                | PART        | AL FINAL          | 37. CHECK NUMBER       |  |
|                                                                                                    |                                      |           |           |                                                | 429 BEC  | EIVED BY (Print)                                                       |             |                   |                        |  |
| 41b     SIGNATURE AND TITLE OF CI     ING OFFICER     41c. DATE       42b.     RECEIVED AT (Location) |                                      |           |           |                                                |          |                                                                        |             |                   |                        |  |
| 42c. DAT                                                                                              |                                      |           |           |                                                |          | ATE REC'D (YY/MM/DD) 42d. TOTAL CONTAINERS                             |             |                   |                        |  |
|                                                                                                    |                                      |           |           |                                                |          |                                                                        | ST          | ANDARD FORM 14    | 149 (REV. 4/2002) BACK |  |

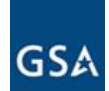

Appendix

List of Approved Exceptions

52.202-1DEFINITIONS (JUL 2004) Approved Exception Text: This is a test 52.203-3GRATUITIES (APR 1984) Approved Exception Text:

Approved Exception Text: This is a test

52.204-4PRINTED OR COPIEI UBLE )ED ON RECYCL APER (JULY 2008) Approved Exception Text: We are taking exception t his alation

#### List Of Contract Documents

File Label: Copy of CCR Record File Name: TEST Upload File.doc Created : 3/23/2010 5:50:03 PM File Label: Plant Or Facility Address File Name: TEST Upload File.doc Created : 3/23/2010 5:50:05 PM File Label: Commercial Pricelist File Name: Price List.doc Created : 3/23/2010 5:50:01 PM File Label: Authorized Dealer(s) Information File Name: This\_is\_a\_test\_Dealer\_Info\_Doc.doc Created : 3/23/2010 5:50:04 PM File Label: Offer Responses File Name: Offer.pdf Created : 3/23/2010 5:50:04 PM File Label: ORCA Responses File Name: Orca.pdf Created : 3/23/2010 5:50:06 PM File Label: List Of Hazardous Materials File Name: TEST Upload File.doc Created : 3/23/2010 5:50:02 PM File Label: Organization Structure File Name: TEST Upload File.doc Created : 3/23/2010 5:50:01 PM